# ZOOM 사용법 안내

#### 프로답게 화상회의에 참여하는 요령

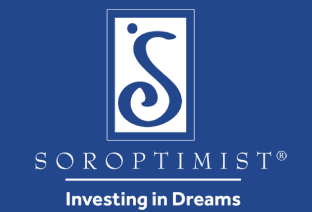

1

#### 앱 다운로드

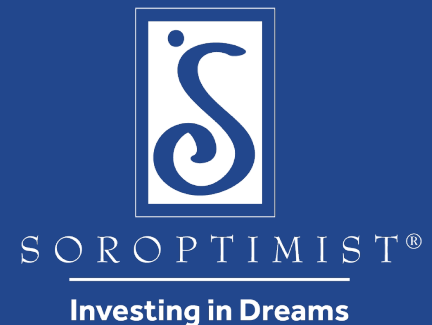

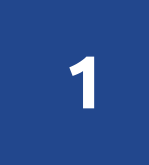

평소 쓰는 장치(컴퓨터, 노트북, 태블릿, iPad, iPhone, Android, 그 외 모바일 장치) 중에서 회의에 접속할 장치를 골라 회의 시작 전에 미리 Zoom 앱을 다운로드합니다.

#### https://zoom.us/download

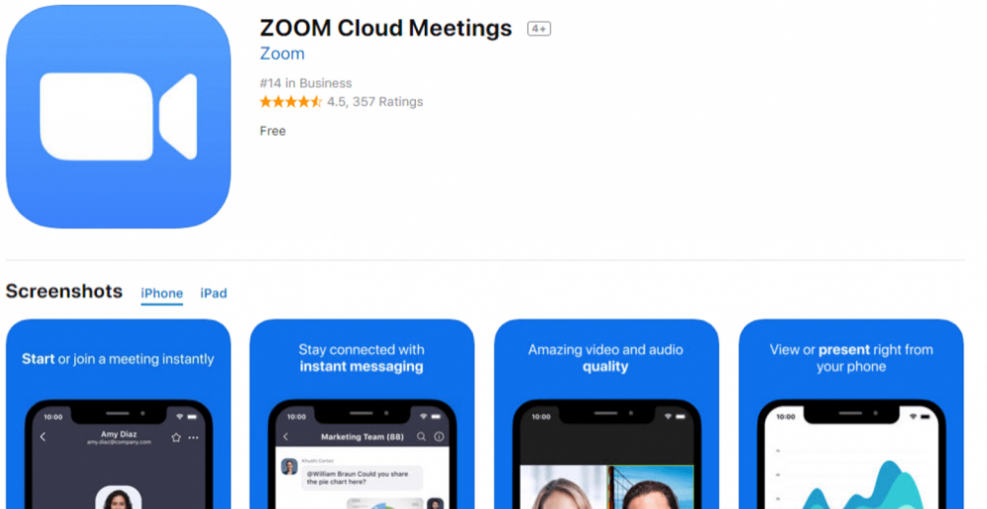

zoom

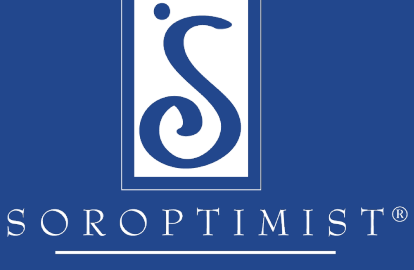

Investing in Dreams

## 비디오·오디오 설정 테스트

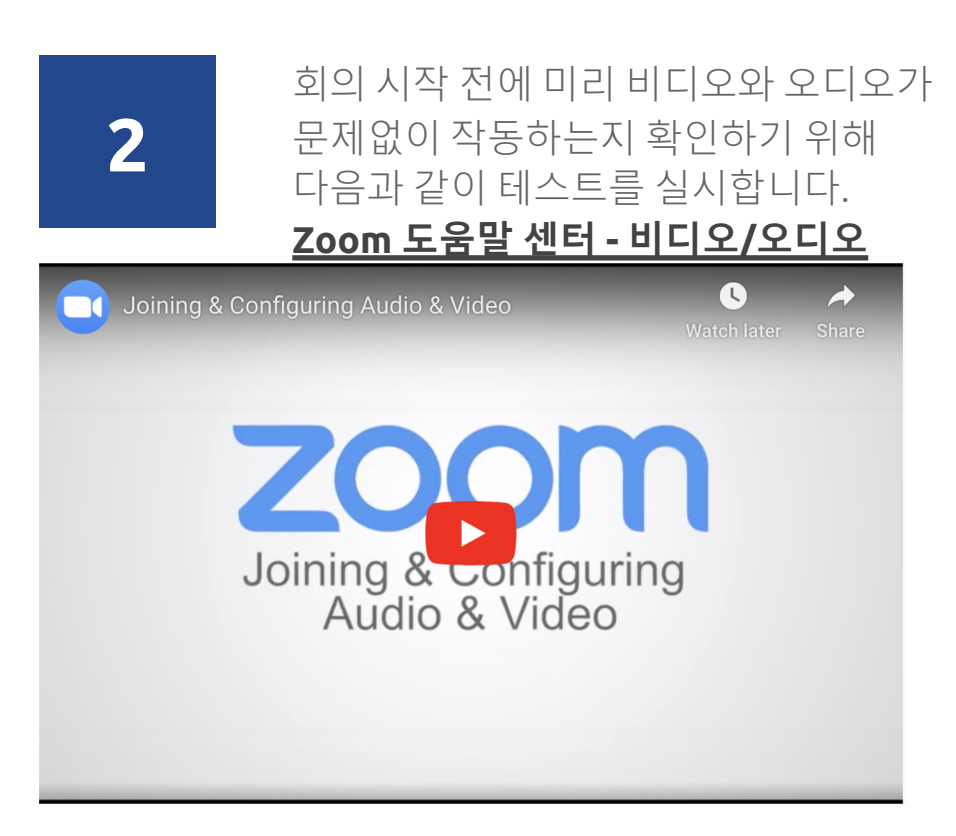

zoom

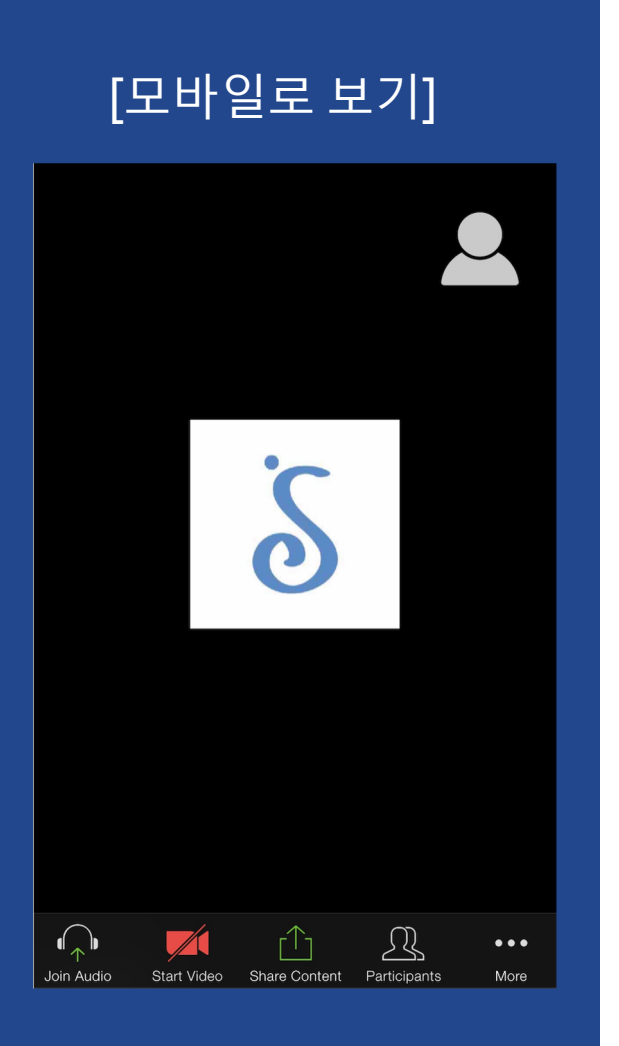

### 참가자 보기, 채팅 사이드바

zoom

3

회의 중에 참가자 아이콘을 클릭하면 참가자 명단을 볼 수 있습니다.

참가자 명단 창에서 채팅 메시지를 전원에게 보낼 수도 있고 개별적으로 보낼 수도 있습니다.

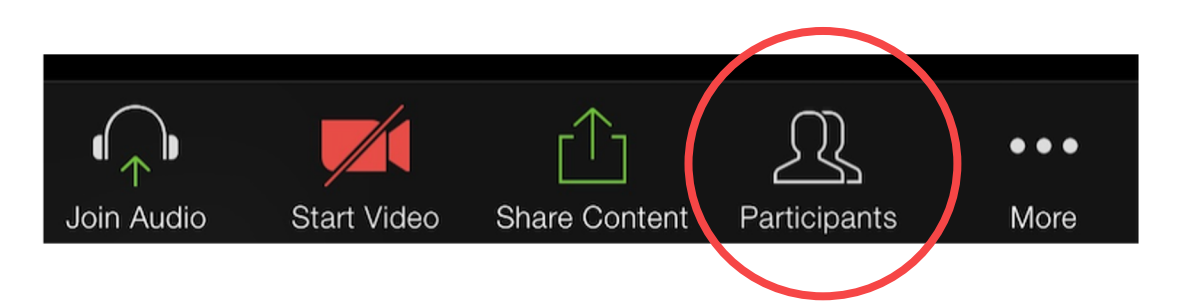

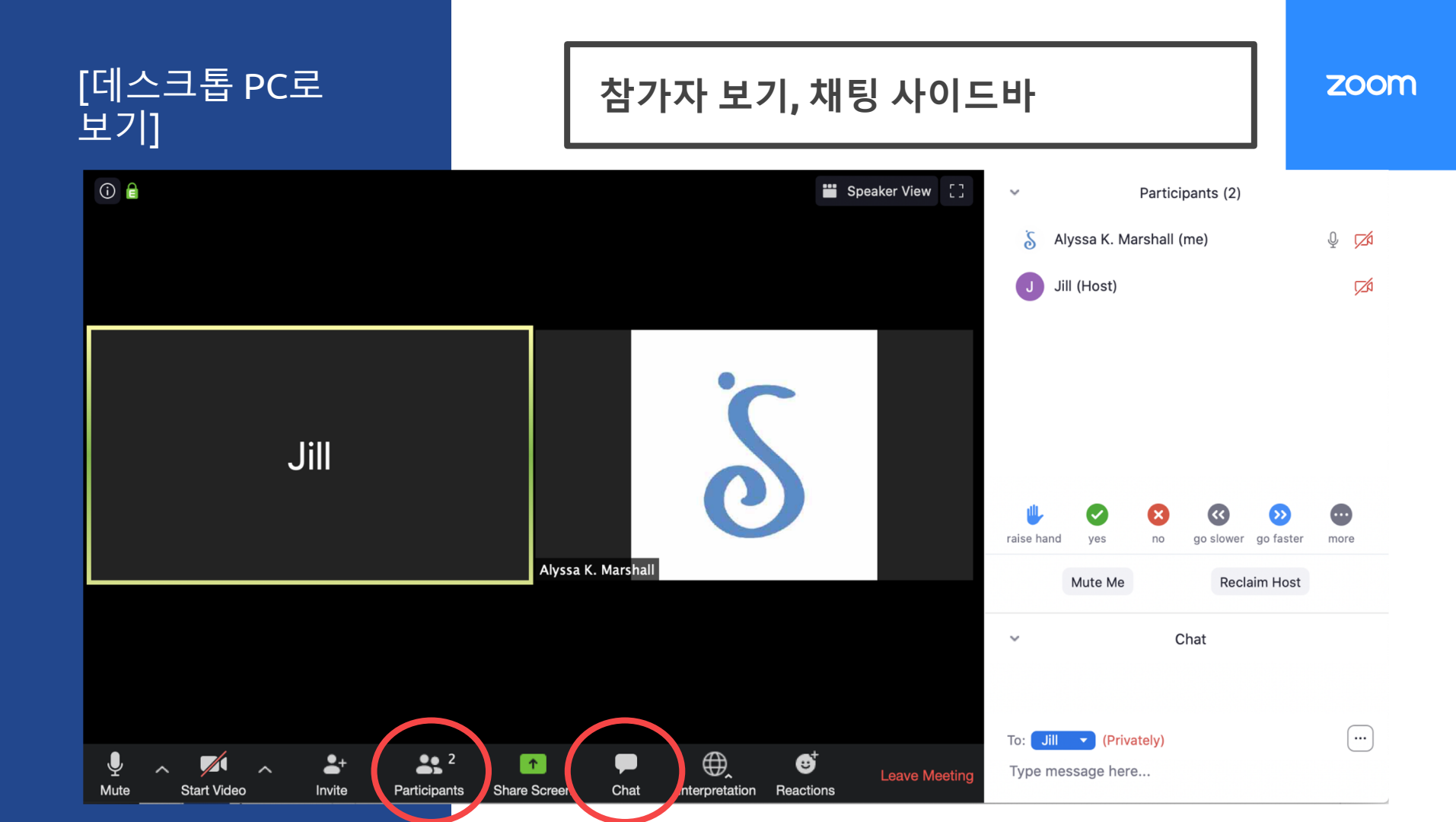

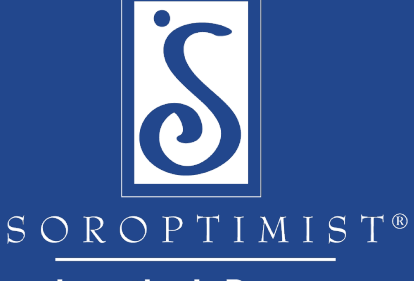

Investing in Dreams

#### 언어 채널 선택

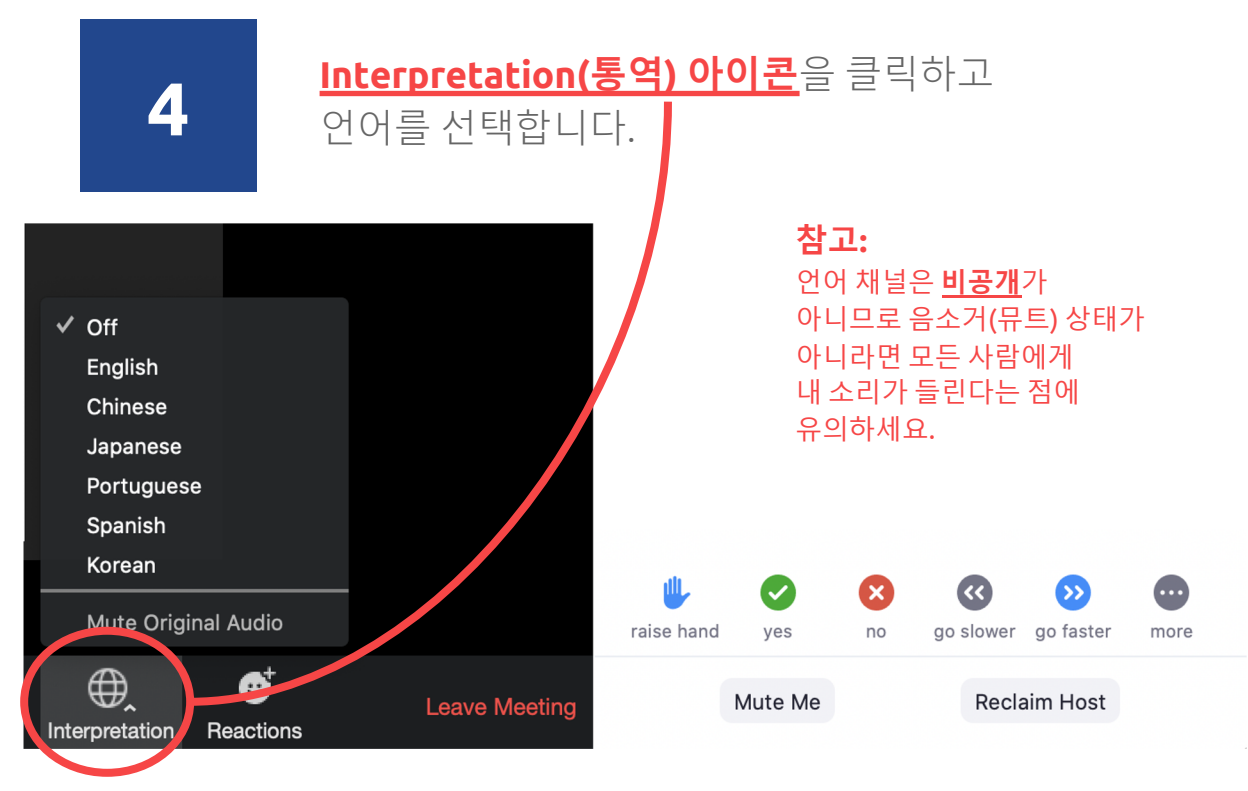

#### zoom

## 출석 확인

5

정확하고 효율적인 출석 관리를 위해, **출석 확인** 담당자 1명을 지정합니다.

출석 확인 방법으로 다음 3가지를 소개합니다.

- 1. 호명될 때 거수(손들기) 아이콘 클릭하기
- 2. <u>채팅창</u>에 각자 참석자 ID 번호 입력하기
- 미리 <u>만들어 둔 설문조사(Create a poll)</u>에 회의 직전에 각자 응하기

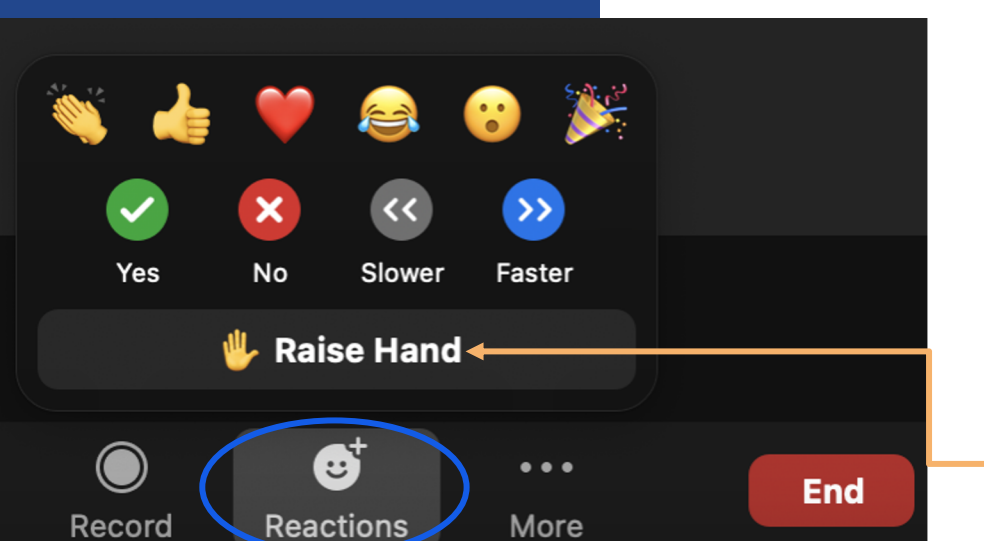

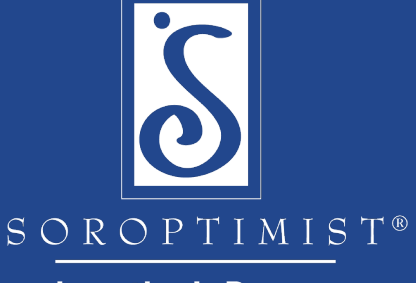

Investing in Dreams

## 쉬는 시간!

6

온라인 회의 시에 마련되는 쉬는 시간은

회의 내용을 다루거나 관련 활동을 시키지 않고 오로지 쉬는 시간으로 삼아야 합니다.

그래야 참석자들이 충분히 기분 전환을 한 후에 보다 집중력 있게 회의에 참여할 수 있습니다.

ZOOM